To get started, log on to Employee Self-Service by clicking at

## https://selfservice.njtransit.com

| Last Name:       | Name in CAPS (i.e., "SMITH")                                       |
|------------------|--------------------------------------------------------------------|
| Employee Number: | Employee Number (i.e., 012345)                                     |
| Password:        | First Letter Last Name (CAPS) + Last 4 digits of SSN (i.e., S1234) |

| WELCOME TO NJ              | Transit Self-Service                                                        |        |
|----------------------------|-----------------------------------------------------------------------------|--------|
| NTRANSIT<br>The Way To Go. | Last Name (CAPS):<br>Employee Number:<br>Password:<br>Forget your password? | Log In |
|                            |                                                                             |        |

**Note:** Accounts get locked after five (5) failed login attempts. To reset password, click on "Forgot your Password?" link before account gets locked. If account gets locked, please contact help desk at <u>HelpDesk@njtransit.com</u> or (973) 491-HELP (4357).

On the first logon, you will be prompted to reset your password.

| Existing Password: | First Letter Last Name (CAPS) + Last 4 digits of SSN (i.e., S1234) |
|--------------------|--------------------------------------------------------------------|
| New Password:      | Minimum of 5 character. Must contain at least 1 number.            |

| Change My Password                                                                                 |
|----------------------------------------------------------------------------------------------------|
| Password expired                                                                                   |
| Change My Password                                                                                 |
| AFTER PASSWORD RESET, PLEASE LOGOUT AND THEN LOGIN AGAIN<br>ENTER YOUR NEW PASSWORD AND CONFIRM IT |
| Existing Password :                                                                                |
| New Password :                                                                                     |
| Confirm Password :                                                                                 |
| OK Cancel                                                                                          |

**Note:** After password reset, please logout and then login again.

## View My Pay Stubs

If you choose to View Your Pay Stub, an online version of the pay stub information will look like this. You can click on any pay period you would like to see, and the information below will change to reflect that pay period:

| NJ                                          | Transi                                                      | - \ \ \                       |               |                        |                                                                                                    |                   |                                                      |                           |                        |
|---------------------------------------------|-------------------------------------------------------------|-------------------------------|---------------|------------------------|----------------------------------------------------------------------------------------------------|-------------------|------------------------------------------------------|---------------------------|------------------------|
| 180 BC                                      | ITUITSI                                                     |                               |               |                        |                                                                                                    |                   |                                                      |                           |                        |
|                                             | OYDEN AVE, M                                                | APLEWOOD, NJ                  | 07040         |                        |                                                                                                    |                   |                                                      |                           |                        |
|                                             |                                                             |                               |               |                        |                                                                                                    |                   |                                                      |                           |                        |
| ₩€                                          | 1 - 5 of 255 🏓                                              | 144                           |               |                        |                                                                                                    |                   |                                                      |                           |                        |
| °ay#                                        | Pay Period                                                  | Period Starling               | Period Ending | Pay Issue D            | ate Ne                                                                                                    | et Pay \$         | Pay Type                                             |                           |                        |
| 0264                                        | 201930                                                      | 10-Jul-2019                   | 16-Jul-2019   | 25-Jul-2019            |                                                                                                    | 954.85            | Regular Pay                                          |                           |                        |
| 0262                                        | 201929                                                      | 03-Jul-2019                   | 09-Jul-2019   | 18-Jul-2019            |                                                                                                    | 986.39            | Regular Pay                                          |                           |                        |
| 0261                                        | 201928                                                      | 26-Jun-2019                   | 02-Jul-2019   | 11-Jul-2019            |                                                                                                    | 750.60            | Regular Pay                                          |                           |                        |
| 0260                                        | 201927                                                      | 19-Jun-2019                   | 25-Jun-2019   | 03-Jul-2019            |                                                                                                    | 1,006.72          | Regular Pay                                          |                           |                        |
| 0259                                        | 201926                                                      | 12-Jun-2019                   | 18-Jun-2019   | 27-Jun-2019            |                                                                                                    | 1,002.43          | Regular Pay                                          |                           |                        |
| Emp                                         | oloyee # :                                                  |                               |               | Pay # : 02             | 64                                                                                                    |                   |                                                      |                           |                        |
|                                             | Name :                                                      |                               | Pay Er        | nding Date: 16         | -Jul-2019                                                                                                    |                   |                                                      |                           |                        |
|                                             | Address :                                                   |                               | Pay           | Issue Date: 25         | -Jul-2019                                                                                                    |                   |                                                      |                           |                        |
| City, S                                     | State, Zip :                                                |                               |               | Net Pay \$: 95         | 4.85                                                                                                    |                   |                                                      |                           |                        |
| Mg                                          | gmt Cntr :                                                  |                               | Pa            | y Location :           |                                                                                                    |                   |                                                      |                           |                        |
| EARN                                        | IINGS                                                       |                               |               |                        |                                                                                                    | ТА                |                                                      | ONS                       |                        |
|                                             | Description                                                 | Hours                         | Rate (        | Current Pay            | Y-T-D                                                                                                    | k                 | 📢 🔶 1 - 10 of 11 🌖                                   | 144                       |                        |
|                                             |                                                             | 00.50                         | 41.01         | 844 40                 | 38.117.59                                                                                                    |                   | Description                                          | Current Ray               | V T D                  |
| <b>1</b><br>Regu <u>la</u>                  | ar Earnings                                                 | 20.59                         | 41.01         |                        | and the state of the state of t |                   | Description                                          | Conteni ruv               |                        |
| 1<br>Regula<br>Overfir                      | ar Earnings<br>me'i Earnings                                | 20.59                         | 61.52         | 184.55                 | 13,276.38                                                                                                    | Fee               | deral W/H Tax                                        | 291.78                    | 10.627                 |
| I<br>Regula<br>Overfir<br>Jury Du           | ar Earnings<br>me'i Earnings<br>uty Earnings                | 20.39<br>3.00<br>0.00         | 61.52         | 184.55<br>0.00         | 13,276.38<br>321.68                                                                                                    | Fed               | deral W/H Tax<br>Tier1 SS EE Ded                     | 291.78<br>108.85          | 10,627                 |
| I<br>Regula<br>Overiir<br>Jury Du<br>Person | ar Earnings<br>me't Earnings<br>uty Earnings<br>al Earnings | 20.59<br>3.00<br>0.00<br>0.00 | 61.32         | 184.55<br>0.00<br>0.00 | 13,276.38<br>321.68<br>965.04                                                                                                    | Fed<br>RR 1<br>RR | deral W/H Tax<br>Tier1 SS EE Ded<br>Tier1 Med EE Ded | 291.78<br>108.85<br>25.45 | 10,627<br>3,749<br>876 |

## **Print My Pay Stubs**

If you choose to print your pay stub, follow these instructions to select the pay stub you wish to print.

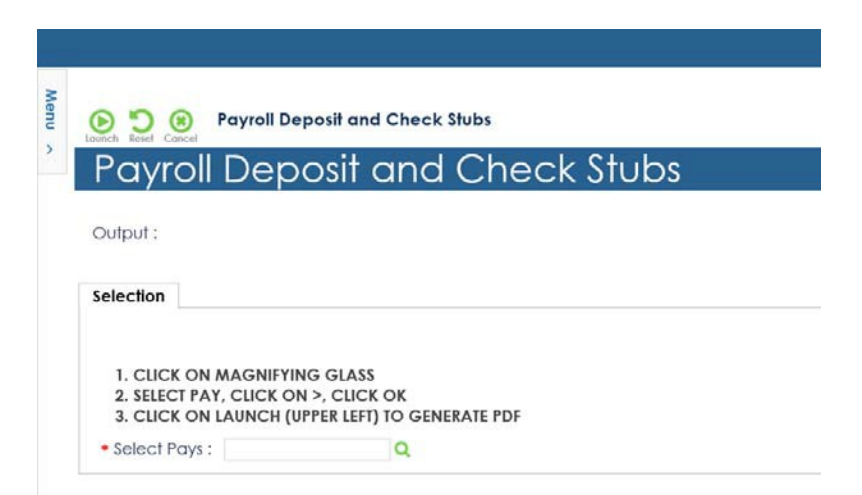

After clicking Launch, a PDF will be created, and your pay stub will look almost identical to the one you receive now. This PDF can be printed or saved:

|                                                                           | impioyee Name                                                        | Empl I                                                                             | D Mg                                                                                 | t Ctr                                           | Pay Loc                                                                                                    | Period Begin                                                               | Period End                                                            | Pay Date                                                                         | Net Pay                                                        |
|---------------------------------------------------------------------------|----------------------------------------------------------------------|------------------------------------------------------------------------------------|--------------------------------------------------------------------------------------|-------------------------------------------------|----------------------------------------------------------------------------------------------------|----------------------------------------------------------------------------|-----------------------------------------------------------------------|----------------------------------------------------------------------------------|----------------------------------------------------------------|
|                                                                           |                                                                      |                                                                                    | 1.1                                                                                  | 1                                               |                                                                                                    | 06-12-2019                                                                 | 06-18-2019                                                            | 06-27-2019                                                                       | 1,002.43                                                       |
|                                                                           |                                                                      | EARNIN                                                                             | IGS                                                                                  |                                                 |                                                                                                    |                                                                            | TAXES AN                                                              | D DEDUCTIONS                                                                     |                                                                |
| 1                                                                         | Description                                                          | Hours                                                                              | Rate Th                                                                              | is Pav                                          | Y-T-D                                                                                                    | De                                                                         | scription                                                             | Current Pay                                                                      | Y-T-D                                                          |
| Regular E                                                                 | amings                                                               | 39.35                                                                              | 40.21                                                                                | 1.582.28                                        | 33,186.57                                                                                                    | Federal W/H                                                                | Tax                                                                   | 311.94                                                                           | 9,459,74                                                       |
| Overtime'                                                                 | 1 Earnings                                                           | 5.00                                                                               | 60.31                                                                                | 301.60                                          | 12,425.36                                                                                                    | RR Tier1 SS                                                                | EE Ded                                                                | 114.06                                                                           | 3,310.18                                                       |
| Jury Duty                                                                 | Earnings                                                             | 0.00                                                                               |                                                                                      | 0.00                                            | 321.68                                                                                                    | RR Tier1 Me                                                                | RR Tier1 Med EE Ded                                                   |                                                                                  | 774.15                                                         |
| Personal                                                                  | Earnings                                                             | 0.00                                                                               |                                                                                      | 0.00                                            | 965.04                                                                                                    | RR Tier2 EE Ded                                                            |                                                                       | 90.15                                                                            | 2,537.30                                                       |
| Sick Earn                                                                 | inas                                                                 | 0.00                                                                               | - 2                                                                                  | 0.00                                            | 1.608.40                                                                                                    | State Tax-Res                                                              |                                                                       | 87.26                                                                            | 2,619,44                                                       |
| Vacation                                                                  | Earnings                                                             | 0.00                                                                               |                                                                                      | 0.00                                            | 3,167.46                                                                                                    | Health                                                                     |                                                                       | 44.25                                                                            | 1,062.00                                                       |
| Holiday E                                                                 | arnings                                                              | 0.00                                                                               | 12                                                                                   | 0.00                                            | 2,573.44                                                                                                    | Life Ins                                                                   |                                                                       | 7.12                                                                             | 167.63                                                         |
| Meal Allo                                                                 | wance                                                                |                                                                                    |                                                                                      |                                                 | 204.00                                                                                                    | Union Dues                                                                 |                                                                       |                                                                                  | 603.96                                                         |
| Total Ear                                                                 | nings                                                                |                                                                                    |                                                                                      | 1,883.88                                        | 54,451,95                                                                                                    | Union Dues                                                                 |                                                                       |                                                                                  | 434.80                                                         |
|                                                                           | 10 10 10 10 10 10 10 10 10 10 10 10 10 1                             |                                                                                    |                                                                                      | 100                                             | 245                                                                                                    | Pol Contr-CO                                                               | PE                                                                    | and the second                                                                   | 12.00                                                          |
|                                                                           |                                                                      |                                                                                    |                                                                                      |                                                 |                                                                                                    | Jersey Crtl F                                                              | CU                                                                    | 200.00                                                                           | 5,200.00                                                       |
|                                                                           |                                                                      |                                                                                    |                                                                                      |                                                 |                                                                                                    | Total Taxes                                                                | & Deductions                                                          | 881.45                                                                           | 26,181,20                                                      |
|                                                                           |                                                                      |                                                                                    |                                                                                      |                                                 |                                                                                                    |                                                                            |                                                                       |                                                                                  |                                                                |
|                                                                           |                                                                      |                                                                                    |                                                                                      |                                                 |                                                                                                    | 51/51.0                                                                    |                                                                       |                                                                                  |                                                                |
|                                                                           |                                                                      | PAID TIME O                                                                        | FF (PTO)                                                                             |                                                 |                                                                                                    | EMPLO                                                                      | PER CONTRIE                                                           | UTION / MISCELI                                                                  | ANEOUS                                                         |
|                                                                           | Description                                                          | PAID TIME O<br>Prior                                                               | FF (PTO)<br>Allotment                                                                | Taken                                           | Balance                                                                                                    | EMPLO<br>De                                                                | TER CONTRIE                                                           | UTION / MISCEL<br>Current Pay                                                    | ANEOUS<br>Y-T-D                                                |
| Personal                                                                  | Description<br>Hrs                                                   | PAID TIME 0<br>Prior<br>0.00                                                       | FF (PTO)<br>Allotment<br>40.00                                                       | Taken<br>24.0                                   | Balance<br>10 16.00                                                                                                    | EMPLO<br>De<br>1 401A ER Co                                                | (ER CONTRIE<br>scription                                              | UTION / MISCEL<br>Current Pay<br>94.19                                           | ANEOUS<br>Y-T-D<br>2,712.43                                    |
| Personal<br>Sick Hrs                                                      | Description<br>Hrs                                                   | PAID TIME 0<br>Prior<br>0.00<br>0.00                                               | FF (PTO)<br>Allotment<br>40.00<br>40.00                                              | Taken<br>24.0<br>40.0                           | Balance<br>0 16.00<br>0 0.00                                                                                                    | EMPLO<br>De<br>401A ER Co<br>NJT Benefit                                   | YER CONTRIE<br>scription<br>htr<br>Cost                               | UTION / MISCEL<br>Current Pay<br>94.19                                           | ANEOUS<br>Y-T-D<br>2,712.43<br>14,922.00                       |
| Personal<br>Sick Hrs<br>Vacation I                                        | Description<br>Hrs<br>Hrs                                            | PAID TIME 0<br>Prior<br>0.00<br>0.00<br>0.00                                       | FF (PTO)<br>Allotment<br>40.00<br>200.00                                             | Taken<br>24.0<br>40.0<br>40.0                   | Balance<br>10 16.00<br>10 0.00<br>10 160.00                                                                                                    | EMPLO<br>De<br>401A ER Co<br>NJT Benefit                                   | VER CONTRIE<br>scription<br>ntr<br>Cost                               | UTION / MISCELI<br>Current Pay<br>94.19                                          | ANEOUS<br>Y-T-D<br>2,712.43<br>14,922.00                       |
| Personal<br>Sick Hrs<br>Vacation I                                        | Description<br>Hrs<br>Hrs                                            | PAID TIME O<br>Prior<br>0.00<br>0.00<br>0.00                                       | FF (PTO)<br>Allotment<br>40.00<br>200.00<br>200.00                                   | Taken<br>24.0<br>40.0<br>40.0                   | Balance<br>10 16.00<br>10 0.00<br>10 160.00                                                                                                    | EMPLO<br>De<br>401A ER Co<br>NJT Benefit                                   | YER CONTRIE<br>scription<br>htr<br>Cost                               | UTION / MISCEL<br>Current Pay<br>94.19<br>DISTRIBUTION                           | ANEOUS<br>Y-T-D<br>2,712.43<br>14,922.00                       |
| Personal<br>Sick Hrs<br>Vacation I                                        | Description<br>Hrs<br>Hrs<br>Filma S                                 | PAID TIME O<br>Prior<br>0.00<br>0.00<br>0.00                                       | FF (PTO)<br>Allotment<br>40.00<br>200.00<br>200.00<br>ORMATION<br># Exempt           | Taken<br>40.0<br>40.0<br>40.0                   | Balance<br>10 16.00<br>10 0.00<br>10 160.00                                                                                                    | EMPLO<br>De<br>401A ER Co<br>NJT Benefit                                   | VER CONTRIE<br>scription<br>htr<br>Cost<br>NET PAY                    | UTION / MISCELI<br>Current Pay<br>94.19<br>DISTRIBUTION                          | ANEOUS<br>Y-T-D<br>2,712.43<br>14,922.00                       |
| Personal<br>Sick Hrs<br>Vacation I<br>Federal                             | Description<br>Hrs<br>Hrs<br>Filing S<br>Single                      | PAID TIME O<br>Prior<br>0.00<br>0.00<br>0.00<br>AX FILING INF<br>tatus             | FF (PTO)<br>Allotment<br>40.00<br>200.00<br>ORMATION<br># Exempt<br>0                | Taken   24.0   40.0   40.0   40.0   40.0   40.0 | Balance<br>10 16.00<br>10 160.00<br>10 160.00<br>10 160.00                                                                                                    | EMPLO<br>Descript<br>Dut ER Co<br>NJT Benefit 1<br>Descript<br>Pav By Chec | VER CONTRIE<br>scription<br>htr<br>Cost<br>NET PAY<br>on E            | UTION / MISCELI<br>Current Pay<br>94.19<br>DISTRIBUTION<br>Iank Account          | ANEOUS<br>Y-T-D<br>2,712.43<br>14,922.00<br>Amount<br>1.002.43 |
| Personal<br>Sick Hrs<br>Vacation I<br>Federal<br>State                    | Description<br>Hrs<br>Hrs<br>Filing S<br>Single<br>Single of Married | PAID TIME O<br>Prior<br>0.00<br>0.00<br>0.00<br>AX FILING INF<br>tatus<br>Separate | FF (PTO)<br>Allotment<br>40.00<br>200.00<br>ORMATION<br># Exempt<br>0<br>0           | Taken<br>24.0<br>40.0<br>40.0                   | Balance<br>10 16.00<br>10 0.00<br>160.00<br>161.5 or % PP<br>0.00<br>0.00                                                                                                    | EMPLO<br>De<br>401A ER Co<br>NJT Benefit<br>Descript<br>Pay By Chec        | VER CONTRIE<br>scription<br>thr<br>Cost<br>NET PAY<br>on E<br>k       | UTION / MISCELL<br>Current Pay<br>94.19<br>DISTRIBUTION<br>Iank Account          | ANEOUS<br>Y-T-D<br>2,712,43<br>14,922.00<br>Amount<br>1,002,43 |
| Personal<br>Sick Hrs<br>Vacation<br>Vacation<br>Federal<br>State<br>Local | Description<br>Hrs<br>Hrs<br>Filing S<br>Single<br>Single or Married | PAID TIME O<br>Prior<br>0.00<br>0.00<br>0.00<br>AX FILING INF<br>tatus<br>Separate | FF (PTO)<br>Allotment<br>40.00<br>200.00<br>ORMATION<br># Exempt<br>0<br>0           | Taken<br>24.0<br>40.0<br>40.0                   | Balance<br>10 16.00<br>10 0.00<br>10 180.00<br>10 180.00<br>10 18 or % PP<br>0.00<br>0.00                                                                                                    | EMPLO<br>De<br>401A ER Co<br>NJT Benefit                                   | VER CONTRIE<br>scription<br>thr<br>Cost<br>NET PAY<br>on E<br>k       | UTION / MISCEL<br>Current Pay<br>94.10<br>DISTRIBUTION<br>Iank Account           | ANEOUS<br>Y-T-D<br>2,712.43<br>14,922.00<br>Amount<br>1,002.43 |
| Personal<br>Sick Hrs<br>Vacation<br>Vacation<br>Federal<br>State<br>Local | Description<br>Hrs<br>Filing S<br>Single<br>Single or Married        | PAID TIME O<br>Prior<br>0.00<br>0.00<br>0.00<br>AX FILING INF<br>tatus<br>Separate | FF (PTO)<br>Allotment<br>40.00<br>200.00<br>ORMATION<br># Exempt<br>0<br>0           | Taken<br>24.0<br>40.0<br>40.0                   | Balance<br>10 16.00<br>10 0.00<br>10 160.00<br>160.00<br>160.00<br>160.00<br>0.00<br>0.00                                                                                                    | EMPLO<br>De<br>401A ER Co<br>NJT Benefit<br>Descript<br>Pay By Chec        | VER CONTRIE<br>scription<br>ntr<br>Cost<br>NET PAY<br>on E<br>k       | UTION / MISCELL<br>Current Pay<br>94.10<br>DISTRIBUTION<br>lank Account          | ANEOUS<br>Y-T-D<br>2,712.43<br>14,922.00<br>Amount<br>1,002.43 |
| Personal<br>Sick Hrs<br>Vacation<br>Federal<br>State<br>Local             | Description<br>Hrs<br>Hrs<br>Single<br>Single or Married             | PAID TIME O<br>Prior<br>0.00<br>0.00<br>0.00<br>AX FILING INF<br>tatus<br>Separate | FF (PTO)<br>Allotment<br>40.00<br>200.00<br>200.00<br>ORMATION<br># Exempt<br>0<br>0 | Taken<br>24.0<br>40.0<br>40.0<br>1005 Ac        | Balance<br>10 16.00<br>10 160.00<br>10 160.00<br>10 160.00<br>10 00<br>10 000                                                                                              | EMPLO<br>De<br>0 401A ER Co<br>NJT Benefit<br>Pay By Cheo<br>Pay By Cheo   | VER CONTRIE<br>scription<br>tr<br>Cost<br>NET PAY<br>on E<br>k        | UTION / MISCELI<br>Current Pay<br>94.19<br>04.19<br>DISTRIBUTION<br>lank Account | ANEOUS<br>Y-T-D<br>2.712.43<br>14,922.00<br>Amount<br>1,002.43 |
| Personal<br>Sick Hrs<br>Vacation<br>State<br>Local                        | Description<br>Hrs<br>Hrs<br>Filmg S<br>Single<br>Single or Married  | PAID TIME O<br>Prior<br>0.00<br>0.00<br>0.00<br>AX FILING INF<br>tatus<br>Separate | FF (PTO)<br>Allotment<br>40.00<br>200.00<br>ORMATION<br># Exempt<br>0<br>0           | Taken   24.0   40.0   40.0   ions Ad   IMPORTA  | Balance<br>0 16 00<br>0 0 00<br>0 0 00<br>160 00<br>160 00<br>160 00<br>160 00<br>0.00<br>0.00<br>0.00<br>0.00                                                                                                    | EMPLO<br>De<br>401A ER Co<br>NJT Benefit<br>Descript<br>Pay By Chec        | YER CONTRIE<br>scription<br>ht<br>Dost<br>NET PAY<br>on <u>E</u><br>k | UTION / MISCELI<br>Current Pay<br>94.19<br>DISTRIBUTION<br>iank Account          | ANEOUS<br>Y-T-D<br>2,712.43<br>14,922.00<br>Amount<br>1,002.43 |
| Personal<br>Sick Hrs<br>Vacation I<br>Federal<br>State<br>Local           | Description<br>Hrs<br>Hrs<br>Single<br>Single or Married             | PAID TIME 0<br>Prior<br>0.00<br>0.00<br>0.00<br>0.00<br>0.00<br>0.00<br>0.00<br>0. | FF (PTO)<br>Allotment<br>40.00<br>200.00<br>200.00<br>ORMATION<br># Exempt<br>0<br>0 | Taken<br>24.0<br>40.0<br>40.0<br>10005 Ad       | Balance<br>16 00<br>10 0.00<br>10 0.00<br>10 180.00<br>10 180.00<br>10 180.00<br>0.00<br>0.00 | EMPLO<br>De<br>401A ER Co<br>NJT Benefit<br>NJT Benefit                    | VER CONTRIE<br>scripton<br>hr<br>Cost<br>NET PAY<br>on E<br>k         | UTION / MISCEL<br>Current Pay<br>94.19<br>DISTRIBUTION<br>ank Account            | ANEOUS<br>Y-T-D<br>2,712,4;<br>14,922,00<br>Amount<br>1,002,4; |

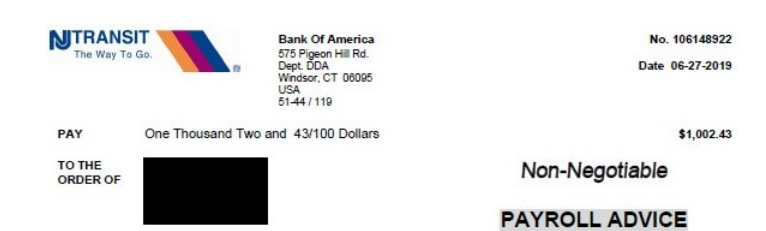